## Learning Center Lab Safety Certificate

- 1. Sign in at <a href="https://www.learningcenter.ucsb.edu/">https://www.learningcenter.ucsb.edu/</a>
- 2. Once you're signed in and at the home page of the Learning Center (see below for image), type "lab safety" into the search bar.

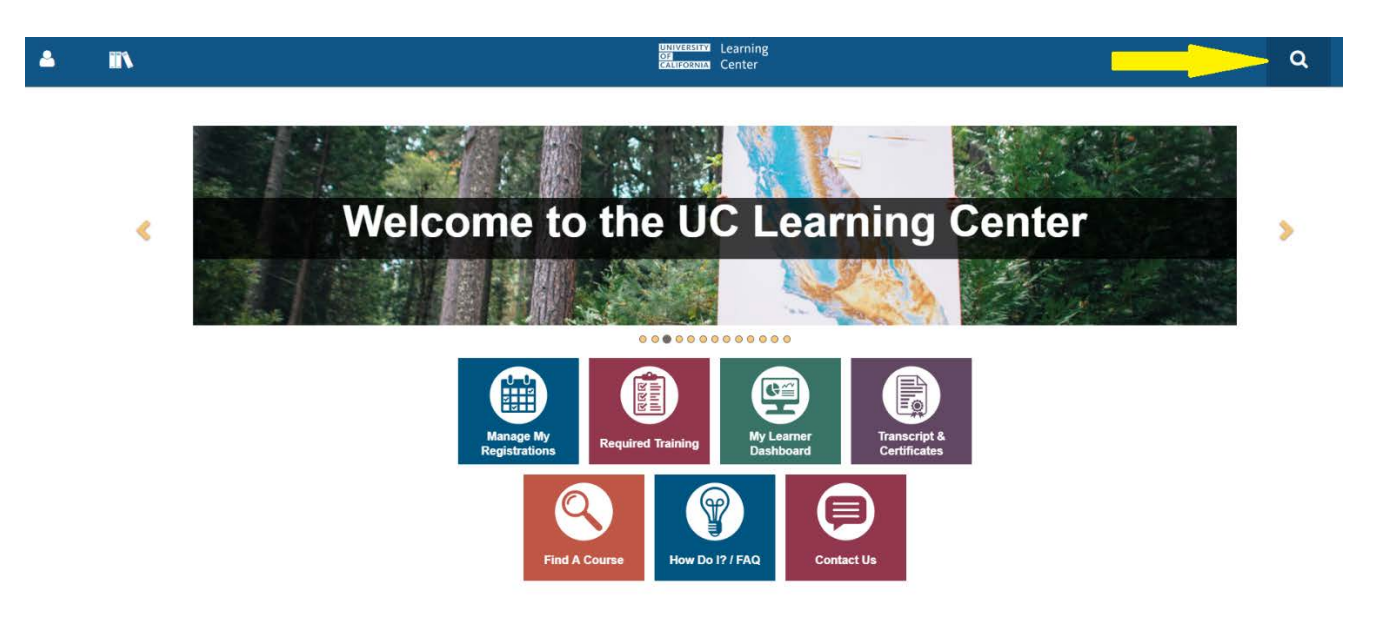

3. You should see the following search results:

|         | lab safety                                                                                                    | ALL RESULTS -                                                                                                    |
|---------|----------------------------------------------------------------------------------------------------|----------------------------------------------------------------------------------------------------|
| FS (29) | TOP RESULTS FOR LAB SAF                                                                                                    | FETY                                                                                                    |
| 9)      | ACTIVITY (29)                                                                                                    | VIEWALL                                                                                                    |
| N (0)   | Per UC policy<br>enroll in the n<br>@eCourse                                                                                                    | Is of Laboratory Safety This online orientation, or the three-hour live version, are mandatory for individuals working in UCSB laboratories. To next available live class, use the "Search" function in the UC Learning Center and search on: Fundamentals of Laboratory IIII SBHLSF-LS60-FUND-ECO |
|         | Constant Constant Con | Is of laser operation: biological effects of laser radiation: specular and diffuse reflections; non-beam hazards: regulatory staccidents and their causes; control measures.                                                                                                    |
|         | Caser Safety<br>Overview of w<br>Case Course                                                                                                    | working safely with lasers. Topics include: Identification. Hazards, and Controls.  SELECT + IIII SB-UCLOL0028-ECO                                                                                                    |
|         |                                                                                                    |                                                                                                    |

It needs to be the LS60 course - -see yellow arrow above.

- 4. Please complete the course. You have to score 80% or higher.
- 5. Once you have completed the course, go back to the home page by clicking on the **University of California Learning Center logo** in the header.
- 6. Search for the same course and click on it.
- 7. Click on the arrow next to the Start button. Go to "View details"
- 8. Click on the arrow next to the Start button again. Go to "Diploma."
- 9. Click on "Export to PDF." Should look like the image below.

## Learning Center Lab Safety Certificate

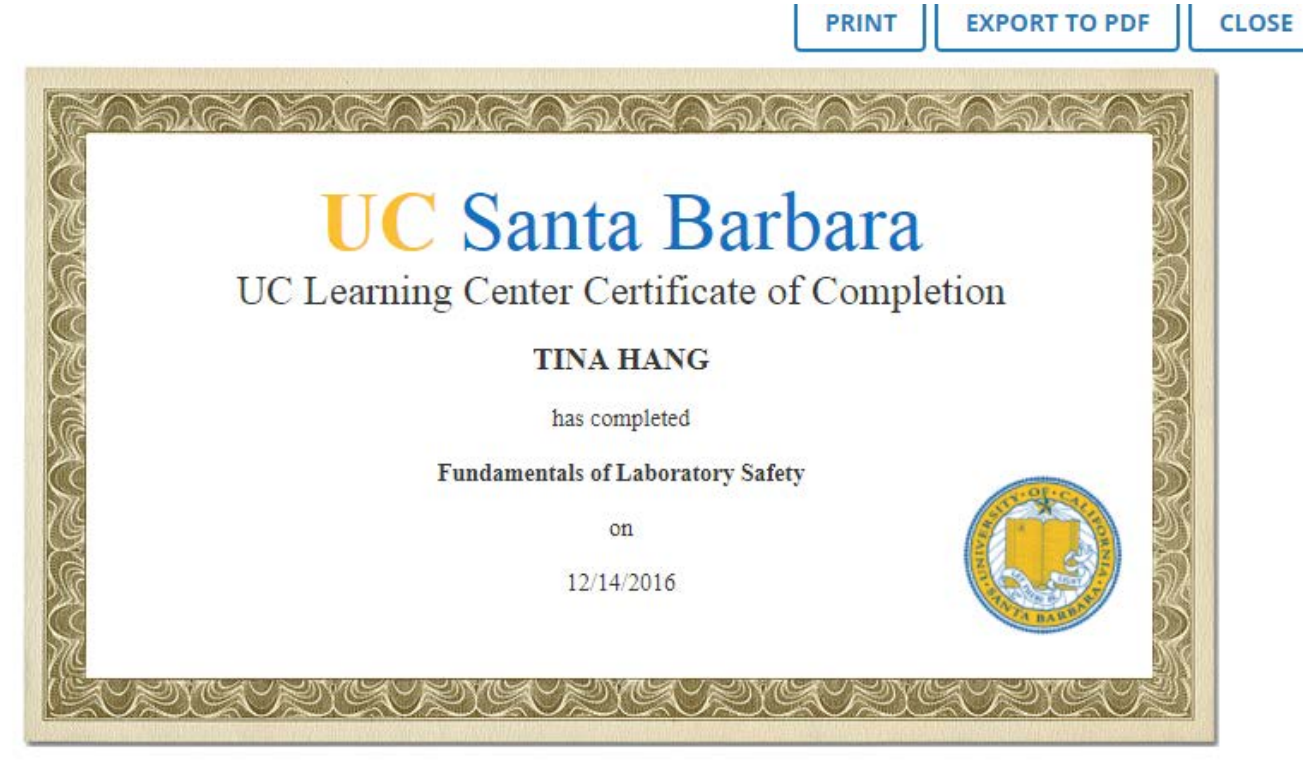

10.

11. Download this file and send it to me at <u>bowers-admin@ece.ucsb.edu</u>.